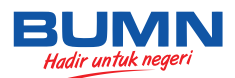

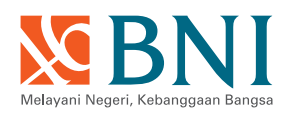

## BAYAR KULIAH SEMAKIN MUDAH

BNI Student Payment Center Institut Teknologi Bandung

## Mudahnya melakukan pembayaran biaya kuliah Unpad melalui layanan e-channel terlengkap BNI:

- · BNI ATM
- · BNI Internet Banking
- · BNI Mobile Banking
- · Teller BNI

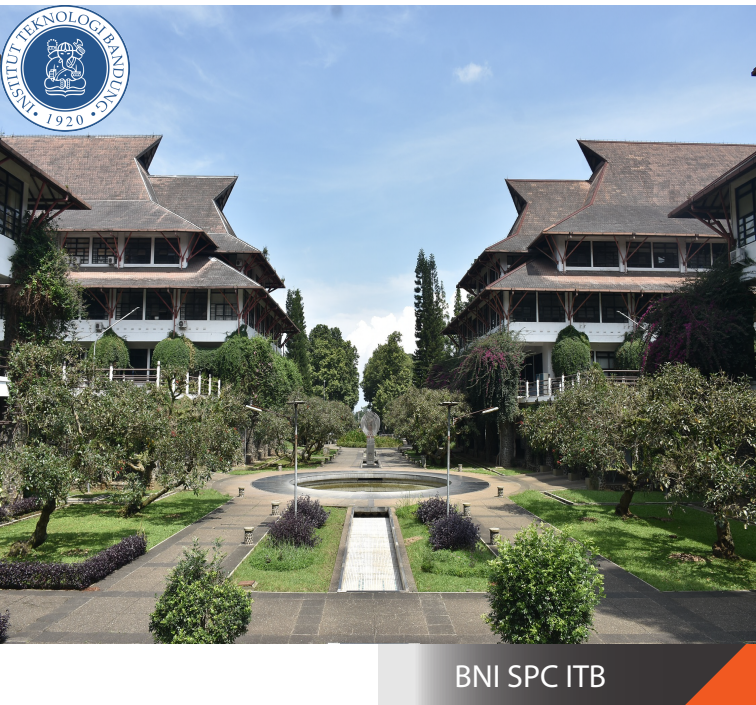

BNI terdaftar dan diawasi oleh Otoritas Jasa Keuangan

| www.bni.co.id

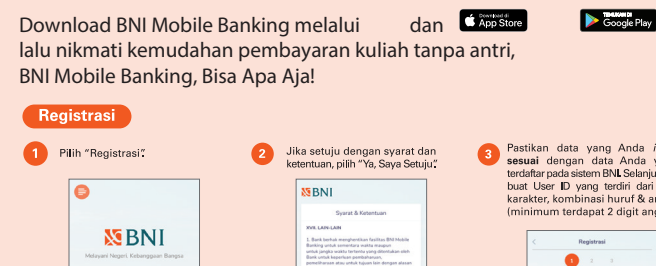

| Nomor Rekeni      | 10                               |        |
|-------------------|----------------------------------|--------|
| PIN ATM           |                                  |        |
| Email             |                                  |        |
| Tanggal Laha      |                                  | Ċ      |
| NIK (Na.KTP)      |                                  |        |
| Buat User ID      |                                  |        |
| User @ tools*.dar | konteinen huruf der angla (h. 12 | worked |

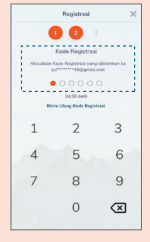

Masukkan Kode Registrasi (6 digit angka) yang dikirim ke *email* terdaftar Anda.

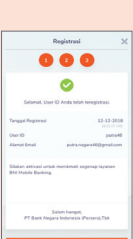

5 Halaman Registrasi Berhasil. Selanjutnya, pilih Aktivasi.

|                                                                                                    | C      C     C     C     C     C     C     C     C     C     C     C     C     C     C     C     C     C     C     C     C     C     C     C     C     C     C     C     C     C     C     C     C     C     C     C     C     C     C                                                                                                    |                                            |  |  |  |
|----------------------------------------------------------------------------------------------------|----------------------------------------------------------------------------------------------------|--------------------------------------------|--|--|--|
|                                                                                                    | <text><text><text><text><text><text><text><text></text></text></text></text></text></text></text></text>                                                                                                    | <text><text><image/><image/></text></text> |  |  |  |
|                                                                                                    |                                                                                                    | jaringan yang stabi <b>l.</b>              |  |  |  |
| <ul> <li>Masukkan kartu ATM/Debit dan PIN yang sesuai</li> <li>Pilih Menu Pembayaran &gt; Universitas &gt; Student Payment Center &gt;<br/>Masukan kode Intitut Teknologi Bandung (8036) diikuti nomor tagihan.</li> <li>Periksa data detail konfirmasi di layar ATM, jika sudah sesuai &gt; Lanjutkan &gt;<br/>Transaksi Selesai.</li> <li>Simpan bukti pembayaran.</li> <li>Pembayaran Melalui BNI Internet Banking</li> <li>Akses Internet Banking BNI dengan alamat https://ibank.bni.co.id atau melalui<br/>web BNI di alamat www.bni.co.id.</li> <li>Klik Internet Banking Personal.</li> <li>Masukkan User ID, Password, dan Character Code kemudian login.</li> <li>Pilih menu Transaksi &gt; Pembayaran &gt; Perguruan Tinggi - Institut Teknologi<br/>Bandung &gt; Nomor Tagihan &gt; Rekening Debet :<br/>Diisi No. Rekening yang akan didebet untuk pembayaran. Klik Lanjutkan.</li> <li>Periksa Detail Konfirmasi yang muncul. Jika sudah benar aktifkan BNI e-secure.</li> <li>Masukkan PIN BNI e-secure, Tekan - 2, input 8 digit angka yang tertera pada<br/>aplikasi BNI Internet Banking ke BNI e-secure.</li> <li>Input kembali 8 angka respon dari BNI e-secure pada kolom BNI e-secure<br/>Response di BNI Internet Banking, lalu Klik Bayar.</li> <li>Selanjutnya simpan bukti pembayaran dengan memilih format file yang akan<br/>dicetak/disimpan.</li> </ul> |                                                                                                    |                                            |  |  |  |
|                                                                                                    | Pembayaran Melalui BNI Mobile Banking                                                                                                    |                                            |  |  |  |
| •                                                                                                    | <ul> <li>Masukkan User ID, Mpin dan login.</li> <li>Pilih menu Pembayaran &gt; Biaya Pendidikan &gt; Pilih Jenis Layanan &gt;<br/>Pembayaran &gt; Institusi – Institut Teknologi Bandung &gt; masukkan Nomor<br/>Tagihan.</li> <li>Periksa Detail Konfirmasi yang muncul, jika sudah benar masukkan Password<br/>Transaksi.</li> <li>Simpan bukti pembayaran.</li> </ul>                                                                                                    |                                            |  |  |  |
|                                                                                                    | Pembayaran Melalui Teller BNI                                                                                                    |                                            |  |  |  |
|                                                                                                    | <ul> <li>Mahasiswa mendatangi kantor cabang BNI yang ada di seluruh Indonesia,<br/>menuju petugasTeller.</li> <li>Mahasiswa menyebutkan Nomor Tagihan dan menyerahkan pada petugas<br/>Teller.</li> <li>PetugasTeller memasukkan NomorTagihan pada aplikasi BNI, dan apabila Nomor<br/>Tagihan benar maka akan muncul tagihan, selanjutnya petugas menyebutkan<br/>besar biaya SPP mahasiswa.</li> <li>Mahasiswa menyetorkan uang SPP kepada petugasTeller.</li> <li>PetugasTeller menerima uang, mencetak bukti bayar dan menyerahkan kepada<br/>mahasiswa</li> </ul> |                                            |  |  |  |

• Mahasiswa menerima bukti pembayaran.

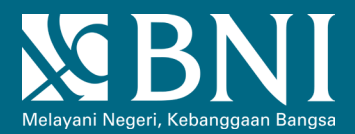

Informasi lebih lanjut dapat menghubungi:

BNI KCP GANESHA Jl. Ganesha No.10 Bandung,Telp. (022) 2508760 BNI KANTOR CABANG PERGURUAN TINGGI BANDUNG Jl.Tamansari No. 80 Bandung,Telp. (022) 2504492-94

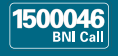